## ÚTMUTATÓ A HALLGATÓI KÉPVISELŐK MEGVÁLASZTÁSÁRÓL SZÓLÓ SZAVAZÁSHOZ

A hallgatói kari tanácsi és szenátusi képviselők megválasztása elektronikusan történik, a Neptun ETR-en keresztül, két külön szavazólapon.

A szavazás titkos, a válaszok anonimak, csak a jelenlétet rögzíti a rendszer.

A szavazás napján a szavazati joggal rendelkező hallgató (aktív jogviszonnyal rendelkező hallgató) üzenetet kap. Ezt a Neptun rendszer automatikus értesítésként küldi a felhasználó webes felületén **Beérkezett üzenetek** mappájába.

A hallgatónak a szavazat leadásához be kell lépnie a **Neptun HWEB** felületére.

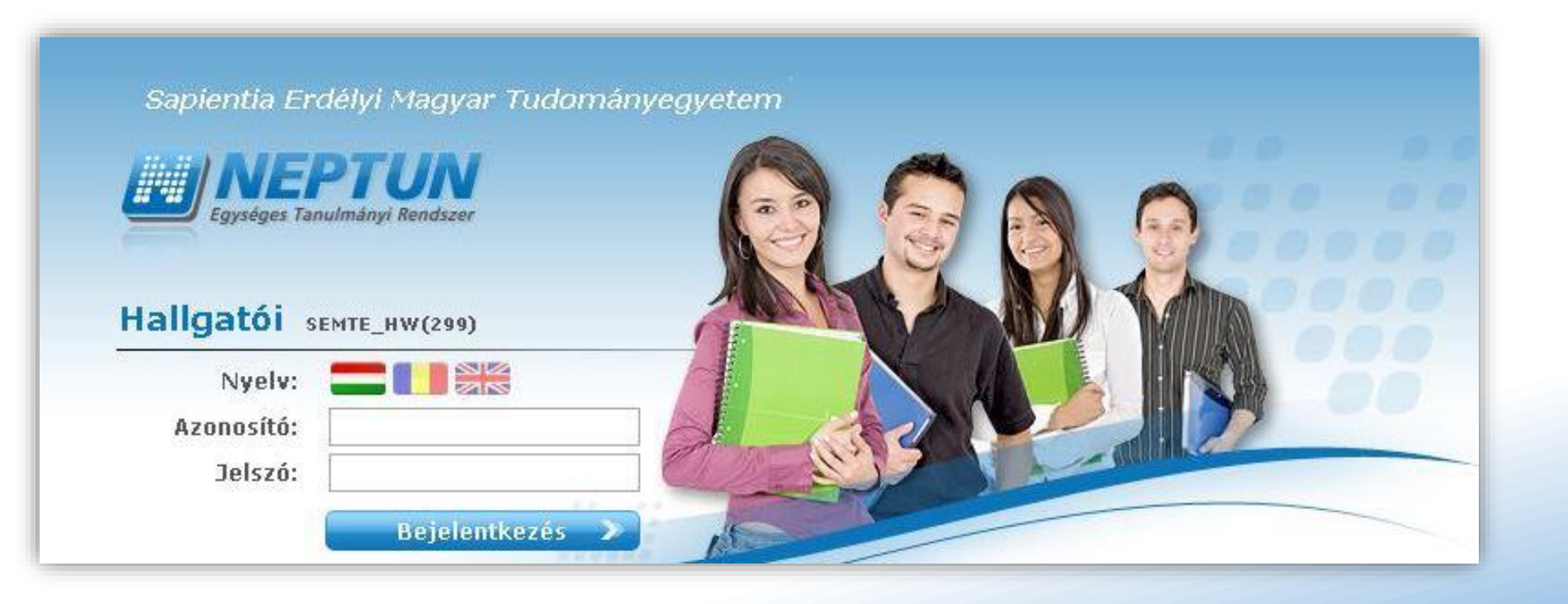

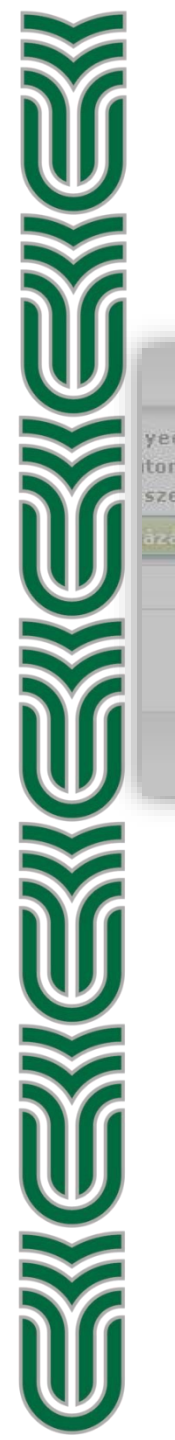

## Belépés után az olvasatlan hivatalos üzenetről szóló értesítés automatikusan felugrik.

A Tovább gombra kattintva elolvasható az üzenet.

|     | Üzenet tipusok: Összes üzenet                                    |   |                                                                                                    |      |
|-----|------------------------------------------------------------------|---|----------------------------------------------------------------------------------------------------|------|
| ene | Olvasatlan hivatalos üzenet                                      | ď |                                                                                                    |      |
| ene | Önnek 1 db olvasatlan hivatalos üzenete van.                     |   | Olvasatlan hivatalos üzenet 1/2                                                                                                    | ? 12 |
| (   | Tovább Kihagy                                                    |   | <ul> <li>Tárgy FONTOS! Szavazás a Neptunban</li> <li>Küldő SYSTEM_USER SYSTEM_USER</li> <li>Küldés ideje 2020. 05. 06. 11:35:42</li> <li>Érvényesség vége</li> <li>Címzettek</li> </ul> |      |
| Ą   | A <b>Vissza</b> gombra kattintva a<br>elolvasott üzenet eltűnik. | Z | Tisztelt Felhasználó!<br>Tájékoztatjuk, hogy a Neptun ETR-ben szavazást indítottunk, amelyen szükséges részt vennie.<br>Kérjük szépen lépjen be a webes felületére.                     | *    |
|     |                                                                  |   | Felhasználó felvétele a címtárba Vissza                                                                                                    |      |

Felugrik egy újabb ablak, ami kitöltendő kérdőívre figyelmeztet. Ez két kérdőívet jelent, a kari tanácsi és szenátusi hallgatói képviselők megválasztásáról szóló szavazólapokat.

| Szakdolgozat<br>© *<br>Önnek kitöltendő kérdőíve van. <u>Kattintson ide, ha ki akarja töltenil</u>                                                                                                    | A Kattintson ide, ha ki akarja tölteni! szövegr<br>megjelenik a Kérdőívek menüpont, ahol a kitölthete<br>listájában látható a választásokra vonatkozó két kérdőív                                                                                                    |  |  |  |  |
|----------------------------------------------------------------------------------------------------|----------------------------------------------------------------------------------------------------|--|--|--|--|
| Vissza                                                                                                    | A kérdőívek címe mellett látható a kitöltési határidő (FI<br>időpont a magyarországi szerverórát mutatja, GMT+1<br>számolni a romániai időnek megfelelő GMT+2 -re<br>Kitöltés gomb.                                                                                                    |  |  |  |  |
| eróbauz<br>próbauz<br>For NEPTUN<br>Egységes Tanulmányi rendszer<br>Neptun Meet S                                                                                                    | itreet                                                                                                    |  |  |  |  |
| Saját adatok Oktatás Vizsgák, jegyb<br>Saját adatok Oktatás Vizsgák, jegyb<br>Aktualitások $\textcircled{S}$ (78 ms)<br>Aktualitások $\textcircled{S}$ (78 ms)<br>Szóftver letöltés<br>Az alábbi linkre kattintva<br>Iscámára készült egyedi Microsoft<br>terméktelepítők letöltésére.<br>Campus portál<br>Aktuál | lis kérdőívek:<br>lis kérdőívek:<br>1 Oldalméret 20 ▼                                                                                                    |  |  |  |  |
| Úzenetek     Cím       * Beérkezett úzenetek     Hallga       * Elküldött úzenetek     Képvi       * Beśllítások     Hallga       * Címtár     Tesz       Talála     Talála                                                                                                    | Leírás     Állapot     Tárgynév Tárgykód Kurzuskód     Érvényesség vége     Kitöltés Kedvezmény       atói választások 2020 - Szenátusi<br>selők megválasztása - TESZT     TESZT Alegerea<br>reprezentantjior studentjior ín<br>Sen     Nincs<br>elkezdve     2020. 10. 16.<br>12:00:00     Kitöltés       atói választások 2020 - Kari<br>csi képviselők megválasztása -<br>T     TESZT Alegerea<br>reprezentantjior studentjior ín<br>Con     Nincs<br>elkezdve     2020. 10. 16.<br>12:00:00     Kitöltés       tok száma:1-2/2 (78 ms)     Teszt Alegerea<br>reprezentantjior studentjior ín<br>Con     Nincs<br>elkezdve     2020. 10. 16.<br>12:00:00     Kitöltés |  |  |  |  |

akarja tölteni! szövegre kattintva üpont, ahol a kitölthető kérdőívek kra vonatkozó **két kérdőív**.

ató a kitöltési határidő (FIGYELEM! az verórát mutatja, GMT+1, ezt át kell megfelelő GMT+2 -re), illetve a Amennyiben a böngészőben nem ugrik fel automatikusan az értesítő ablak, a szavazati lapok(kérdőívek) az **Ügyintézés** menüpontban kiválasztható **Kérdőívek** alatt is elérhető.

| Tanulmányi rendszer<br>Neptun Meet Street                                                                                                    |                                                                                                    |                                                                                                    | W/ pegraiding                                                                                                    |                                                                                                   |
|----------------------------------------------------------------------------------------------------|----------------------------------------------------------------------------------------------------|----------------------------------------------------------------------------------------------------|----------------------------------------------------------------------------------------------------|---------------------------------------------------------------------------------------------------|
| Saját adatok       Oktatás       Vizsgák, jegybeírás       Információ       Ügyintézés       Szak         Saját adatok       Oktatás       Vizsgák, jegybeírás       Információ       Ügyintézés       Szak         Aktualitások       Szoftver letöltés        Úzenetek       PP Územeltetés         Szoftver letöltés       Az alábbi linkre kattintvá lehetőség van a speciálisan az Ön szárrás készült egyedi Microsoft terméktelepítők letöltésére.       Szűrések       Mentesítés         Campus portál       Szűrések       Kérdőivek       Összes ti ustázós         Özenetek       Sz       Özenetek       Összes ti ustázós         Özenetek listája       Műveletek:       Törlés         Tarél       Törlés       Törlés | dolgozat<br>/bírálás<br>üzenet típusok: Összes üz<br>izenet<br>Egységes Tanulmányi Rend<br>Tanulmányi rendszer Neptur                                                                                                    | enet<br>Iszer                                                                                                    | W/ Alun<br>Reyner                                                                                                    |                                                                                                   |
| A szavazás az előző<br>pontban leírtak<br>alapján, a <b>Kitöltés</b><br>gombra kattintva<br>kezdhető el.                                                                                                    | Saját adatok     Oktatás     Vizsg       Aktualitások     Image: Constraint of the second second | ák, jegybeírás     Információ     Ügyh       (78 ms)     Kérdőívek       Műveletek:     Hozzáadás a kedvencekhe       Kitöltendő kérdőívek       Aktuális kérdőívek:       Líme       Hallgatói választások 2020 - Szenátusi képviselők megválasztása - TESZT       Hallgatói választások 2020 - Kari       Tanácsi képviselők megválasztása - TESZT       Találatok száma: 1-2/2 (78 ms) | z<br>Leírás Állapot Tárgyné<br>TESZT Alegerea<br>reprezentanţilor studenţilor în<br>Sen<br>TESZT Alegerea<br>reprezentanţilor studenţilor în<br>Nincs<br>elkezdve<br>elkezdve | ti Oldalméret 20 √<br>2020.10.16.<br>2020.0.16.<br>Kitöltés<br>2020.0.16.<br>12:00:00<br>Kitöltés |

 $\underline{\mathbb{V}}$ 

U Y 

A kérdőív melletti **Kitöltés** gomb megnyomása után egy újabb böngésző ablak jelenik meg (megtörténhet, hogy elsőre nem látható, esetleg háttérben nyitja meg a böngésző, viszont a böngésző ikonjára kattintva lehet váltani az aktív ablakok között). Ajánlott az ablakot kinagyítani.

| Hallgatói választások 2020 - Kari Tanácsi képviselők<br>megválasztása - TESZT                                                                                                    |                                 |
|----------------------------------------------------------------------------------------------------|---------------------------------|
|                                                                                                    | 6                               |
| TESZT                                                                                                    |                                 |
| Alegerea reprezentanților studenților în Consiliul Facultății<br>20 octombrie 2020                                                                                                    |                                 |
| A Kari Tanács hallgatói képviselőinek megválasztása<br>2020. október 20.                                                                                                    |                                 |
| Votul se desfășoară în mod anonim.<br>A stavatăs anonim módene tărténik                                                                                                    |                                 |
|                                                                                                    |                                 |
| Buletin de vot pentru alegerea reprezentanților studenților în Consiliul Facultății/ Szavazolap a Kari Tanacs haligator<br>megválasztására *<br>Se pot alege maximum X opțiuni, conform numărului de locuri stabilite pentru studenți în Consiliul Facultății./ Maximálisan X opciót lehet megjelölni, am<br>haligatók számára a Kari Tanácsban biztosított helyek számával. | kepviseioinek<br>i megegyezik a |
| 🗌 Jelölt 1                                                                                                    |                                 |
| 🗌 Jelölt 2                                                                                                    |                                 |
| Delölt 3                                                                                                    |                                 |
| Leister                                                                                                    |                                 |
|                                                                                                    |                                 |
|                                                                                                    |                                 |
| SZAVAZAT                                                                                                    | ÉRVÉNYESÍTÉSE ③                 |

Az egyik kérdőívben a kari tanácsi képviseletre pályázó jelöltekre lehet leadni a szavazatot. Maximálisan annyi opciót lehet megjelölni, ahány képviselői hely van a hallgatóknak fenntartva a Kari Tanácsban az adott karon.

Szavazat érvényesítése gombra kattintva adható le a szavazat.

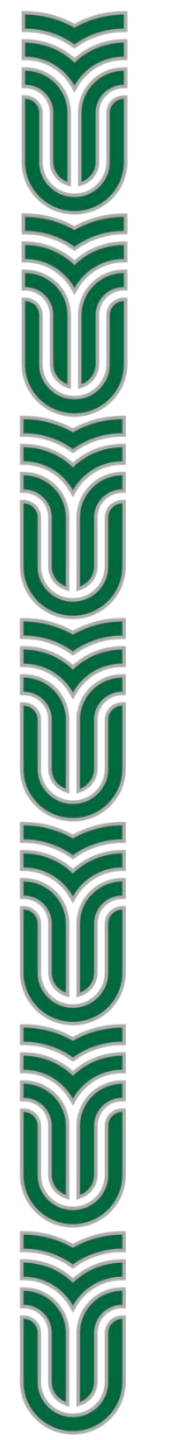

A következő oldalon a rendszer megerősíti a szavazat rögzítését. Ha ez megtörtént, az ablak lezárható.

Hallgatói választások 2020 - Kari Tanácsi képviselők megválasztása - TESZT -Tesztelés

Ο

Votul Dumneavoastră a fost înregistrat. Vă mulţumim că aţi participat la vot! / Az Ön szavazatát a Neptun rendszer rögzítette. Köszönjük, hogy időt szakított a szavazásra!

Kitöltés állapota: 100%

A sikeresen leadott szavazat után a **Vissza** gombra kattintva a kérdőívről szóló értesítő ablak eltűnik. Az ablak bezárása után visszakerülünk a **Kérdőívek** felületre, ahol a már kitöltött kérdőív eltűnik. Amennyiben nem erre az oldalra kerülünk vissza, a következő szavazati lap (kérdőív) az **Ügyintézés** menüpontban kiválasztható **Kérdőívek** alatt elérhető.

| Tanulmányi rendszer Neptu                                                                                                    | n Meet Street                  |                                                |                                                                                                    | N/ Altricition                                                                              |
|----------------------------------------------------------------------------------------------------|--------------------------------|------------------------------------------------|----------------------------------------------------------------------------------------------------|---------------------------------------------------------------------------------------------|
| Saját adatok Oktatás Vizsg                                                                                                    | ják, jegybeírás 🛛 Információ 🗸 | Ügyintézés Szakdolgo                           | zat                                                                                                  |                                                                                             |
|                                                                                                    | (0 ms)                         | Kervény véleményezés/bírálá<br>PPP üzemeltetés | 15                                                                                                   |                                                                                             |
|                                                                                                    | Vzenetek                       | Publikációk                                    |                                                                                                    |                                                                                             |
| Az alábbi linkre kattintva                                                                                                    | Szűrések                       | Mentesítés<br>Erréh továk envságek             | 00                                                                                                   |                                                                                             |
| <ul> <li>Az alabel minte recenter</li> <li>Ishetőség van a speciálisan az Ön<br/>számára készült egyedi Microsoft<br/>terméktelepítők letöltésére.</li> <li>Campus portál</li> </ul> | & Üzenet típusok:              | Kerdőívek<br>Cistőzás                          |                                                                                                    | ndszer                                                                                      |
| 7 60                                                                                                    | Műveletek: Új üzenet           |                                                | Tanulmányi rendszer Neptu                                                                            | m Meet Street                                                                               |
| O Uzenetek     Eeérkezett üzenetek                                                                                                    | Üzenetek listája               |                                                |                                                                                                    | appreciation 1 2000                                                                         |
| Elküldött üzenetek     Beállítások     Címtár                                                                                                    | Műveletek: Törlés<br>Töröl     |                                                | Saját adatok Oktatás Vizsg                                                                           | gák, jegybeírás Információ Ügyintézés Szakdolgozat                                          |
|                                                                                                    | 1 // //                        |                                                | 🛛 🔿 Aktualitások 🛛 🕅 🖾                                                                               | (109 ms)                                                                                    |
| A szavazás az e                                                                                                    | előző                          |                                                |                                                                                                    | Műveletek: Hozzáplác a kodvencekhez                                                         |
| nonthan leírtal                                                                                                    | k                              | 0                                              | Az alábbi linkre kattintya                                                                           | Kitöltendő kérdőívek                                                                        |
| pontbarrientar                                                                                                    | N                              |                                                | lehetőség van a specialisan az On<br>számára készült egyedi Microsoft<br>terméktelenítők letöltésére |                                                                                             |
| alapján, a <b>Kitöltés</b>                                                                                                    |                                |                                                | Campus portál                                                                                        | Aktuális kérdőívek:                                                                         |
| gombra kattint                                                                                                    | zva                            | -                                              |                                                                                                    | 1 Oldalméret 20 🗸                                                                           |
|                                                                                                    |                                | 7                                              | 9 Üzenetek 🛛 🐼 🔀                                                                                     | Cím Leírás Állapot Tárgynév Tárgykód Kurzuskód <mark>Érvényesség</mark> Kitöltés Kedvezmény |
| kezdheto el.                                                                                                    |                                |                                                | Beérkezett üzenetek                                                                                  | Hallgatói választások 2020 - Szenátusi<br>reprezentantilor studentilor în Nincs             |
|                                                                                                    |                                |                                                | <ul> <li>Elküldött üzenetek</li> <li>Beállítások</li> <li>Címtár</li> </ul>                          | képviselők megválasztása - TESZT Sen<br>Találatok száma:1-1/1 (62 ms)                       |
|                                                                                                    |                                |                                                |                                                                                                    |                                                                                             |

lelölt 1 lelölt 2 lelölt 3 ֎ MÉGSE

A másik szavazólap a szenátusi képviseletről szól. Ebben az esetben is annyi opciót kell megjelölni, amennyi az adott kar számára a megállapított hallgatói képviselők száma a Szenátusban.

Hallgatói választások 2020 - Szenátusi képviselők megválasztása - TESZT

## TESZT

Alegerea reprezentanților studenților în Senatul Universității 20 octombrie 2020

A Szenátus hallgatói képviselőinek megválasztása 2020. október 20.

Votul se desfășoară în mod anonim. A szavazás anonim módon történik.

Buletin de vot pentru alegerea reprezentantilor studentilor în Senatul Universității/ Szavazólap az egyetemi Szenátus hallgatói képviselőinek megválasztására \*

Se pot alege maximum X opțiuni, conform numărului de locuri stabilite pentru studenți în Senatul Universității./ Maximálisan X opciót lehet megjelölni, ami megegyezik a hallgatók számára a Szenátusban biztosított helyek számával.

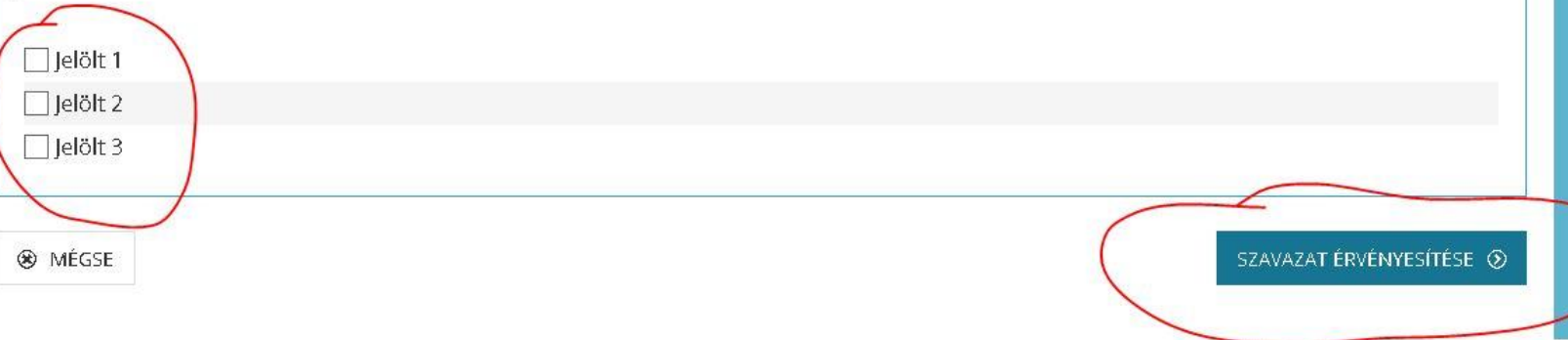

A Szavazat érvényesítése gombra kattintva adható le a szavazat.

 $\odot$ 

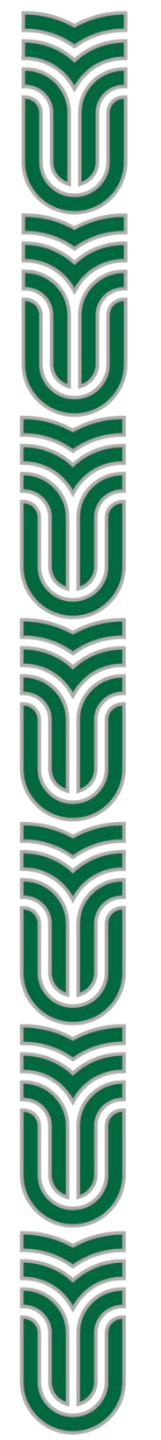

A következő oldalon a rendszer megerősíti a szavazat rögzítését. Ha ez megtörtént, az ablak lezárható.

## Hallgatói választások 2020 - Szenátusi képviselők megválasztása - TESZT

Votul Dumneavoastră a fost înregistrat. Vă mulţumim că aţi participat la vot! / Az Ön szavazatát a Neptun rendszer rögzítette. Köszönjük, hogy időt szakított a szavazásra! 6)

Kitöltés állapota: 100%

 $\mathbb{V}$  $\mathbb{W}$  $\mathbb{V}$ 

A sikeresen leadott szavazat után a **Vissza** gombra kattintva a kérdőívről szóló értesítő ablak eltűnik, és ezzel a Kérdőívek felületről is a kitöltendő kérdőív. A szavazat csak egyszer adható le.

|    |                                                                                                    | Ľ                                                                                                    |                                     |          |           |                                                                                                    |           |                                 |
|----|----------------------------------------------------------------------------------------------------|----------------------------------------------------------------------------------------------------|-------------------------------------|----------|-----------|----------------------------------------------------------------------------------------------------|-----------|---------------------------------|
|    | A kérdőív befejezése után kattintson a Vissza go                                                                                                    | mbra!                                                                                                    | év                                  |          |           |                                                                                                    |           |                                 |
| ea | Vissza                                                                                                    | /aeet Street                                                                                                    |                                     |          |           | Contraction of the second second seco | 2 mailing |                                 |
|    | Saját adatok Oktatás Vizsgák,<br>Oktaulitások Szoftver letöltés<br>Az alábbi linkre kattintva<br>lehetőség van a speciálisan az Ön<br>számára készült egyedi Microsoft<br>terméklelejtők letöltésére.<br>Campus portál | , jegybeirás Információ<br>8 ms)<br>Kérdőívek<br>Műveletek: Hozzáadás a kedvi<br>Kitöltendő kérdőívek<br>Aktuális kérdőívek: | Ügyintézés Szakdolgozat<br>encekhez |          |           |                                                                                                    |           | P 🚔 🖈 🖉                         |
|    | <ul> <li>Üzenetek</li> <li>Beérkezett üzenetek</li> <li>Elküldött üzenetek</li> <li>Beállitások</li> <li>Címtár</li> </ul>                                                                                             | Cím Leirás<br>Nincs találat<br>Találatok száma:0-0/0 (47 ms)                                                                 | Állapot Tárgynév                    | Tárgykód | Kurzuskód | Érvényesség vége                                                                                                    | Kitöltés  | ⊥ Oldalméret 20 ▼<br>Kedvezmény |

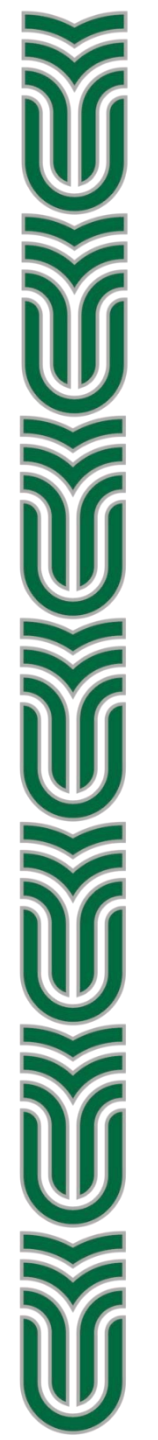

Amennyiben kitöltés közben valamelyik lépésben a **Mégse** gombra kattintunk, vagy technikai okokból megszakad a szavazás, a választás időtartama alatt újrakezdhető az **Ügyintézés/Kérdőívek** felületen.

A megszakított és újra nem kezdett, be nem fejezett kitöltés nem számít érvényes szavazatnak.